## DIGITUS®

## Adaptador 11AC 600 Mbps de dos bandas USB 2.0

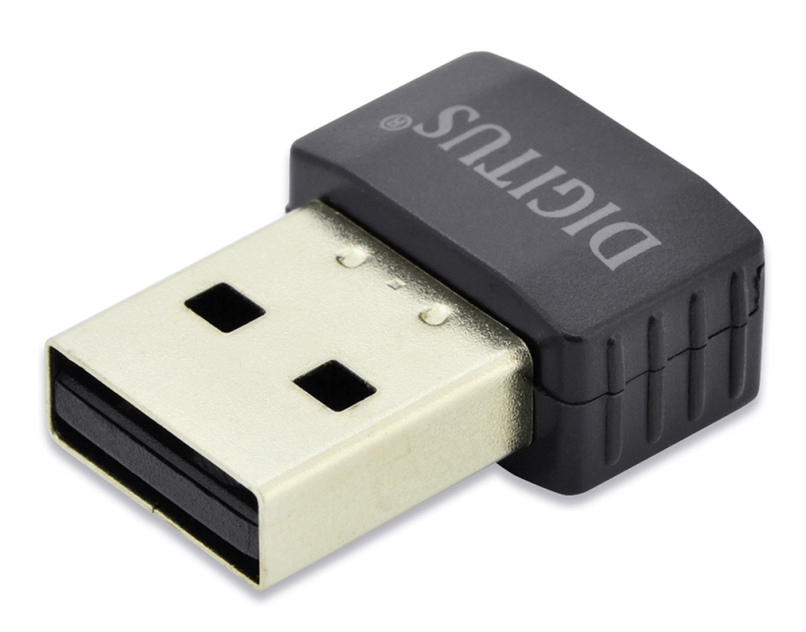

## Guía de Instalación Rápida DN-70565

## Instalación del Driver

Por favor, siga las siguientes instrucciones para instalar su nuevo adaptador inalámbrico USB:

- 1. Introduzca la tarjeta de red inalámbrica USB en un puerto USB 2.0 disponible en su ordenador y con el ordenador encendido. Nunca inserte el adaptador a la fuerza. Si nota que está atascado, gire el adaptador y vuelva a intentarlo
- 2. Aparecerá el siguiente mensaje en su ordenador, haga clic en "Cancel / Close".

| Driver Software Installation |                        | ×     |
|------------------------------|------------------------|-------|
| Installing device driver sof | tware                  |       |
|                              |                        |       |
| 802.11 n WLAN                | Waiting for user input |       |
|                              |                        | _     |
|                              |                        |       |
|                              |                        | Close |

Windows 7 / 8 / 10

 Introduzca el CD del controlador en su unidad CD-ROM. Aparecerá la siguiente pantalla. Si no, puede hacer doble clic en "<u>autorun.exe</u>" en el CD.

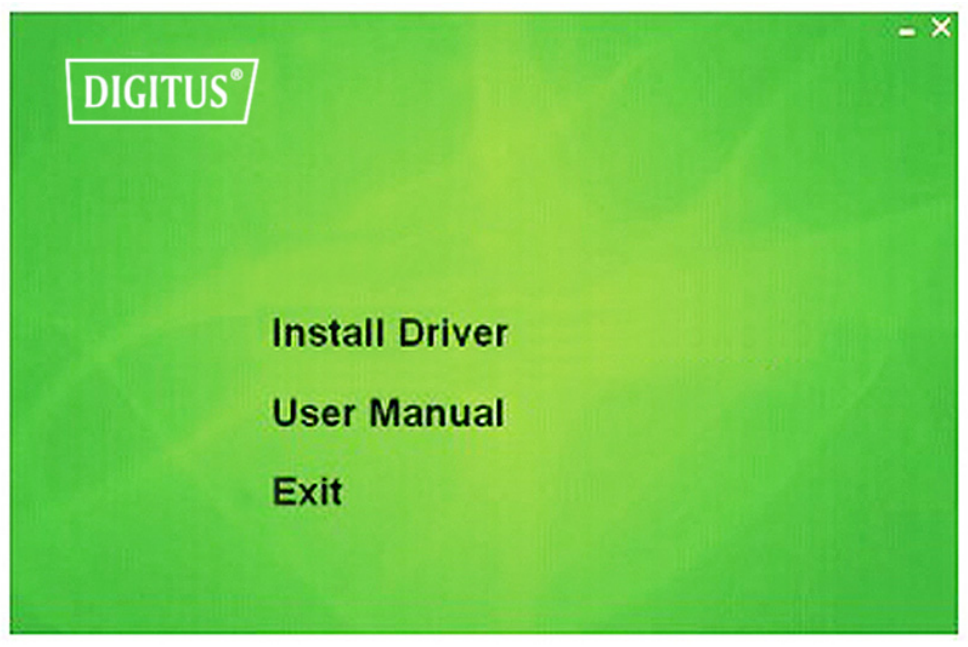

Haga clic en "Install Driver" para comenzar el proceso de instalación

**4.** Se muestra la descripción de la instalación. Haga clic en "**Next**" para continuar

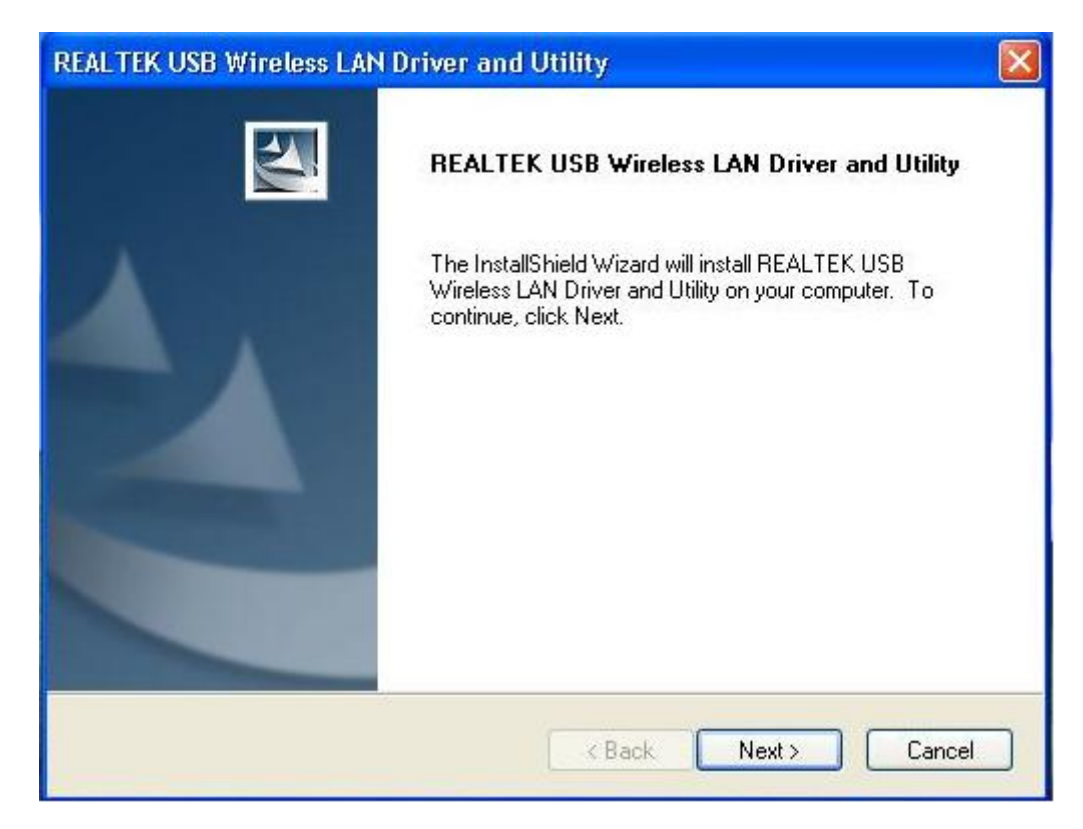

5. Una vez finalizada la instalación, el ordenador le pedirá que lo reinicie. Puede hacer clic en "<u>Finish</u>" y reiniciar el ordenador para finalizar la instalación de los archivos del controlador

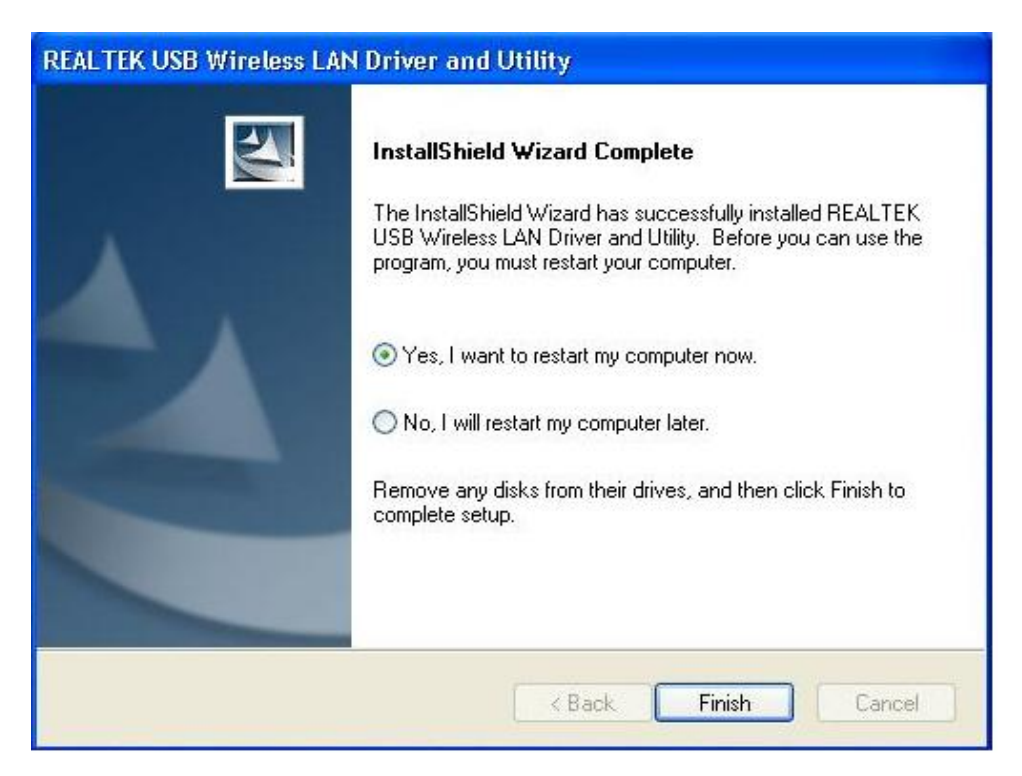

6. Inserte la tarjeta de red inalámbrica en un puerto USB 2.0 de su ordenador, el sistema encontrará el nuevo hardware e instalará los controladores automáticamente.

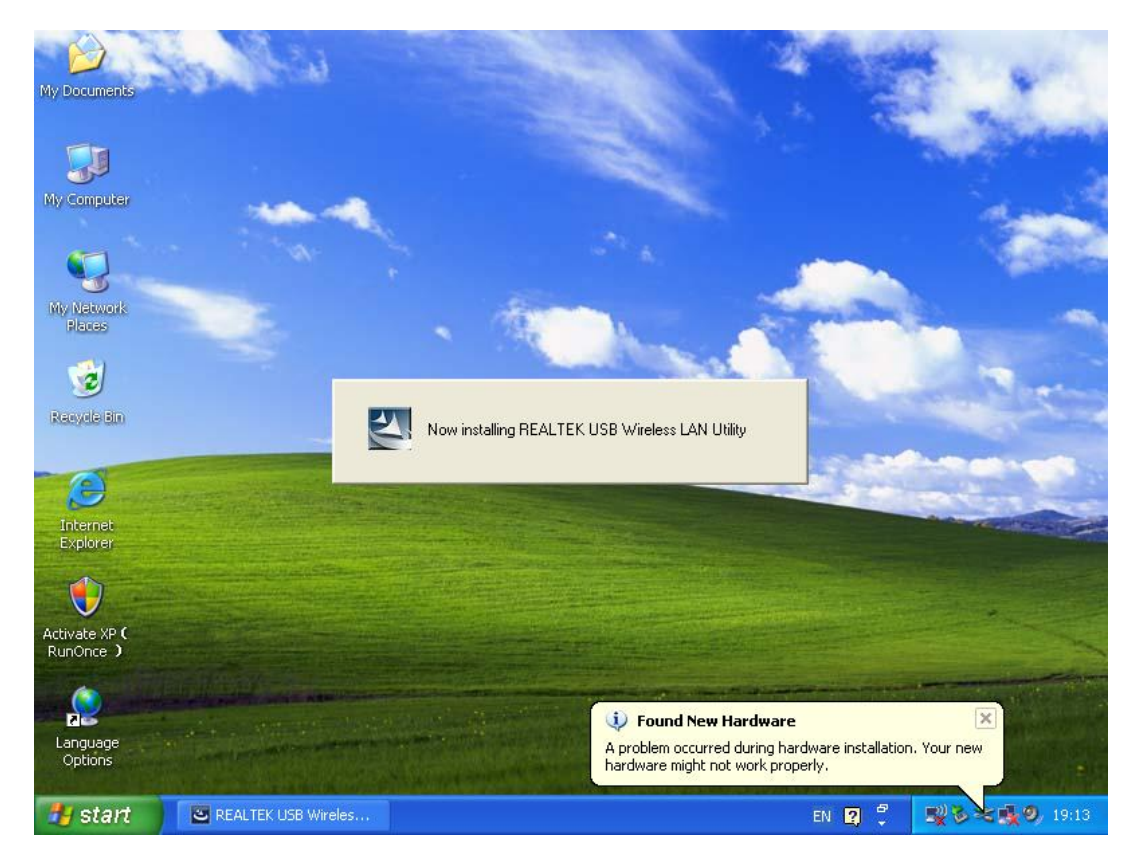

 Tras finalizar la instalación del controlador, haga clic en la utilidad del adaptador desde su barra de tareas o desde la carpeta de programas. Haga clic en "<u>available networks</u>", seleccione el punto de acceso inalámbrico al que se quiera conectar y pulse el botón "<u>Add to Profile</u>".

| 🗶 REALTEK 11n USB Wireless LAN Utility |                                                                         |   |  |  |  |  |
|----------------------------------------|-------------------------------------------------------------------------|---|--|--|--|--|
| Refresh(R) Mode(M) About(A)            |                                                                         |   |  |  |  |  |
| 🖃 😼 MyComputer                         | General Profile Available Network Status Statistics Wi-Fi Protect Setup |   |  |  |  |  |
|                                        | Available Network(s)                                                    |   |  |  |  |  |
|                                        | SSID Channel Encryption Network Authentication Signal 1                 |   |  |  |  |  |
|                                        | HLY96C 1 AES WPA Pre-Shared Key 88% Ir                                  |   |  |  |  |  |
|                                        | 🔊 NETCORE 1 None Unknown 42% Ir                                         |   |  |  |  |  |
|                                        | 🚺 🖓 HLY3F 6 TKIP WPA Pre-Shared Key 26% Ir                              |   |  |  |  |  |
|                                        | R <sup>10</sup> QA300M 6 None Unknown 58% Ir                            |   |  |  |  |  |
|                                        | <sup>19</sup> WR2880 6 None Unknown 8% Ir                               |   |  |  |  |  |
|                                        | <b>1</b> <sup>1</sup> All-Link 11 None Unknown 62% Ir                   |   |  |  |  |  |
|                                        | Arromice II TKIP WPA Pre-Shared Key 92% Ir                              |   |  |  |  |  |
|                                        |                                                                         |   |  |  |  |  |
|                                        |                                                                         |   |  |  |  |  |
|                                        | Refresh Add to Profile                                                  |   |  |  |  |  |
|                                        | Note<br>Double click on item to join/create profile.                    |   |  |  |  |  |
| Show Tray Icon                         | Disable Adapter Close                                                   | כ |  |  |  |  |

**8.** Si se requiere, rellene la información de seguridad y después haga clic en "**OK**" para conectarse a la red inalámbrica.

| Wireless Network Properties:                                                            | ×                         |
|-----------------------------------------------------------------------------------------|---------------------------|
| Profile Name: HLY96C                                                                    | 802.1x configure          |
| Network Name(SSID): HLY96C                                                              | EAP TYPE :                |
|                                                                                         | GTC                       |
|                                                                                         | Tunnel : Privision Mode : |
| This is a computer-to-computer(ad hoc) network; wireless<br>access points are not used. |                           |
| Channel: 1 (2412MHz) 🗸                                                                  | Username :                |
| Wireless network security                                                               |                           |
| This network requires a key for the following:                                          | Identity :                |
| Network Authentication: WPA-PSK 💙                                                       |                           |
| Data encryption: AES                                                                    | Domain :                  |
|                                                                                         | Password :                |
|                                                                                         |                           |
| Key index (advanced): 1 🗸                                                               | Certificate :             |
| Network key:                                                                            |                           |
| ******                                                                                  | PAC : Auto Select PAC     |
| Confirm network key:                                                                    | ✓                         |
| ******                                                                                  |                           |
| OK Cancel                                                                               |                           |

- REALTEK 11n USB Wireless LAN Utility Refresh(R) Mode(M) About(A) 😑 🤡 MyComputer General Profile Available Network Status Statistics Wi-Fi Protect Setup 😪 Realtek RTL88 Status: Associated Speed: Tx:150 Mbps Rx:150 Mbps Type: Infrastructure Encryption: AES SSID: HLY96C Signal Strength: 📘 74% Link Quality: 99% Network Address: MAC Address: 00:E0:4C:71:00:01 IP Address: 192.168.1.139 Subnet Mask: 255.255.255.0 Gateway: ReNew IP < > 🗹 Show Tray Icon Disable Adapter Close 📃 Radio Off 🔝 Windows Zero Config
- 9. Conectado con éxito. Aparecerá la pantalla de estado.